### New Member Joining GFA process

This is a 3 step process and is done by the member on line

1. Register with GoMembership2. Buy GFA membershipmedical declaration

3. Fill out and up load

# Step 1 Register with GoMembership

Start at the GFA Home page <u>https://glidingaustralia.org</u>

Select Membership>GoMembership – Join or Renew

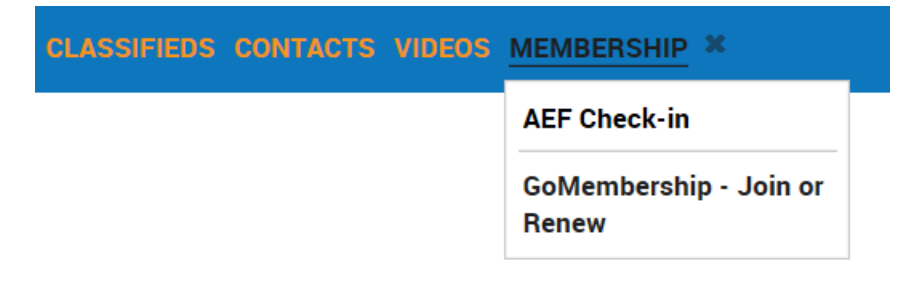

## Select New Member Sign Up from the options below

| Member Login | Activate Profile |
|--------------|------------------|
| L username   | ?                |
| a password   |                  |
|              | ogin             |
| Remember me  | Forgot password  |
|              |                  |
| New Member?  | Sign Up          |

# Populate the form below including the password field

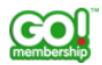

# Join Gliding Federation Australia today

| 1. Personal Details |                    | 2. Address Det | tails           |
|---------------------|--------------------|----------------|-----------------|
| Test                | Only               | 10 Warren Ti   | russ Drive      |
| TestOnly@gmail.c    | com                | Line 2         |                 |
| 0123456789          |                    | Town           | State           |
| Date of Birth       |                    | Taabinga       | QLD             |
| 01 🖌 01             | ✓ 1998 ✓           | Postcode       | Country:        |
| ⊖ Male 💿 Female     |                    | 4610           | 🚰 Australia 🗸 🗸 |
|                     | 3. Account Details |                |                 |
|                     | TestOnly@gmail.co  | m              |                 |
|                     | •••••              |                |                 |
|                     |                    |                |                 |
|                     |                    |                |                 |
|                     |                    |                |                 |
|                     | Contii             | nue            |                 |
|                     |                    |                |                 |

 $\times$ 

#### Next screen

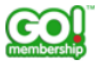

### **GFA Communications**

The GFA will send out regular newsletters and information bulletins to members. These are not optional, because they can contain information that we are legally required to send you, or safety and technical information that you need to know. In addition, GFA hosts a number of online discussion groups which we encourage members to join and participate in. Members use these forums to discuss information of general interest, to ask questions, and to announce events, competitions and results.

Х

#### **GFA Discussion Groups**

GFA Discussion Groups

GFA General Discussion Forum 🕄

🗌 Women In Gliding Discussion Forum 🚯

🗌 Junior Members Discussion Forum 🕄

# **GoMembership Communications**

Let us know if you would like to receive any of the following communications

GoMembership

Communications

 $\square$  I would like to receive GoMembership news, features and product information

□ I would like to receive information from GoMembership's partners or affiliates

- Back

Continue

#### Next screen

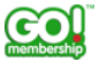

# Welcome to the Gliding Federation of Australia and the GoMembership

 $\times$ 

#### system.

Please review the key points of our general terms of use. Below the GFA terms you will see the GoMembership system Ts & Cs.

#### **GFA Terms and Conditions**

The Gliding Federation of Australia uses the GoMembership system to manage our membership process. As a result, the first thing we need to do is to have you register on the GoMembership system and accept their terms and conditions of use as well as our own.

Once accepted you will be directed to your personal profile in the membership system where you will be able to buy the type of membership you need and connect yourself to the club you are a member of.

You may also need to upload some additional information such as medical documents before you will be able to fly a glider. This can easily be done using the credentials area of your profile in the GoMembership system.

In order to join the GFA you must agree to these terms and conditions, and also read the disclaimer that is below.

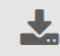

GFA Terms and Conditions of Membership

#### GEA Disclaimer

**1** Please scroll down to the bottom to tick and accept the conditions of these document(s)

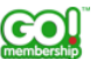

#### **GoMembership Privacy Policy**

The GoMembership Privacy Policy provides the details of the data that we gather for all users of GoMembership.

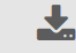

Download the GoMembership Privacy Policy here

#### **GoMembership Data Protection Policy**

The GoMembership Data Protection Policy provides the details of how we proctect the data for all users of GoMembership.

|  | L |
|--|---|
|  | 2 |
|  | 1 |

Download the GoMembership Data Protection Policy here

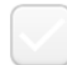

I confirm that for me to continue to use GoMembership, I have reviewed and accept all the conditions set-out in the above document(s).

Please scroll down to the bottom to tick and accept the conditions of these document(s)

- Back

Finish

# Step 2 buy GFA membership

| ■ MENU MY PROFILE MEMBERSHIP EVENTS & COURSES                                                                                                    | 📜 🌔 TEST ONLY -         |
|----------------------------------------------------------------------------------------------------|-------------------------|
| Image: Membership Since Since | hip<br>Click to begin » |
| Create Family<br>Add New/Existing<br>Create Family<br>Add New/Existing<br>Click to begin >><br>Add                                                                                                    |                         |

# Select your club using the list field

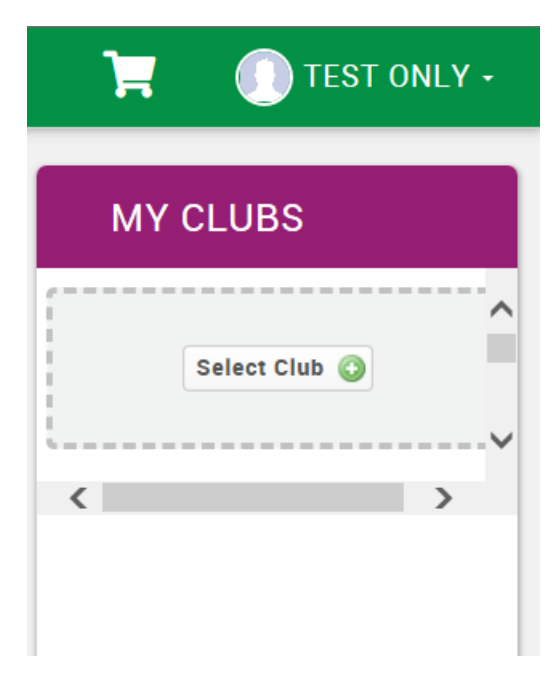

# **Club** Finder

Search club name or leave blank 4610

Within 500 kilometres 👻

Q Search

1

13 Clubs found in map view and list view, within 500 kilometres from 4610

| Map List                                |               |           |          |
|-----------------------------------------|---------------|-----------|----------|
| Name                                    | Region        | Club Type |          |
| BOONAH GLIDING CLUB INC                 | Queensland    | Club      | Select 🕂 |
| Bundaberg Gliding Inc.                  | Queensland    | Club      | Select 🕂 |
| BYRON GLIDING CLUB INC                  | New South Wa  | Club      | Select 🕂 |
| CABOOLTURE GLIDING CLUB INC             | Queensland    | Club      | Select 🕂 |
| DARLING DOWNS SOARING CLUB INC.         | Queensland    | Club      | Select 🕂 |
| GLIDING NOW INC                         | Queensland    | Club      | Select 🕂 |
| <u>Gliding Queensland (GQ)</u>          | Gliding Queen | Region    | Select 🕂 |
| GRAFTON GLIDING CLUB                    | New South Wa  | Club      | Select 🕂 |
| GYMPIE GLIDING CLUB                     | Queensland    | Club      | Select 🕂 |
| KINGAROY SOARING CLUB INC               | Queensland    | Club      | Select 🕂 |
| MOURA GLIDING CLUB                      | Queensland    | Club      | Select 🕂 |
| THE CENTRAL QUEENSLAND GLIDING CLUB LTD | Queensland    | Club      | Select 🕂 |
| WARWICK GLIDING CLUB                    | New South Wa  | Club      | Select 🕂 |

# Select your membership type

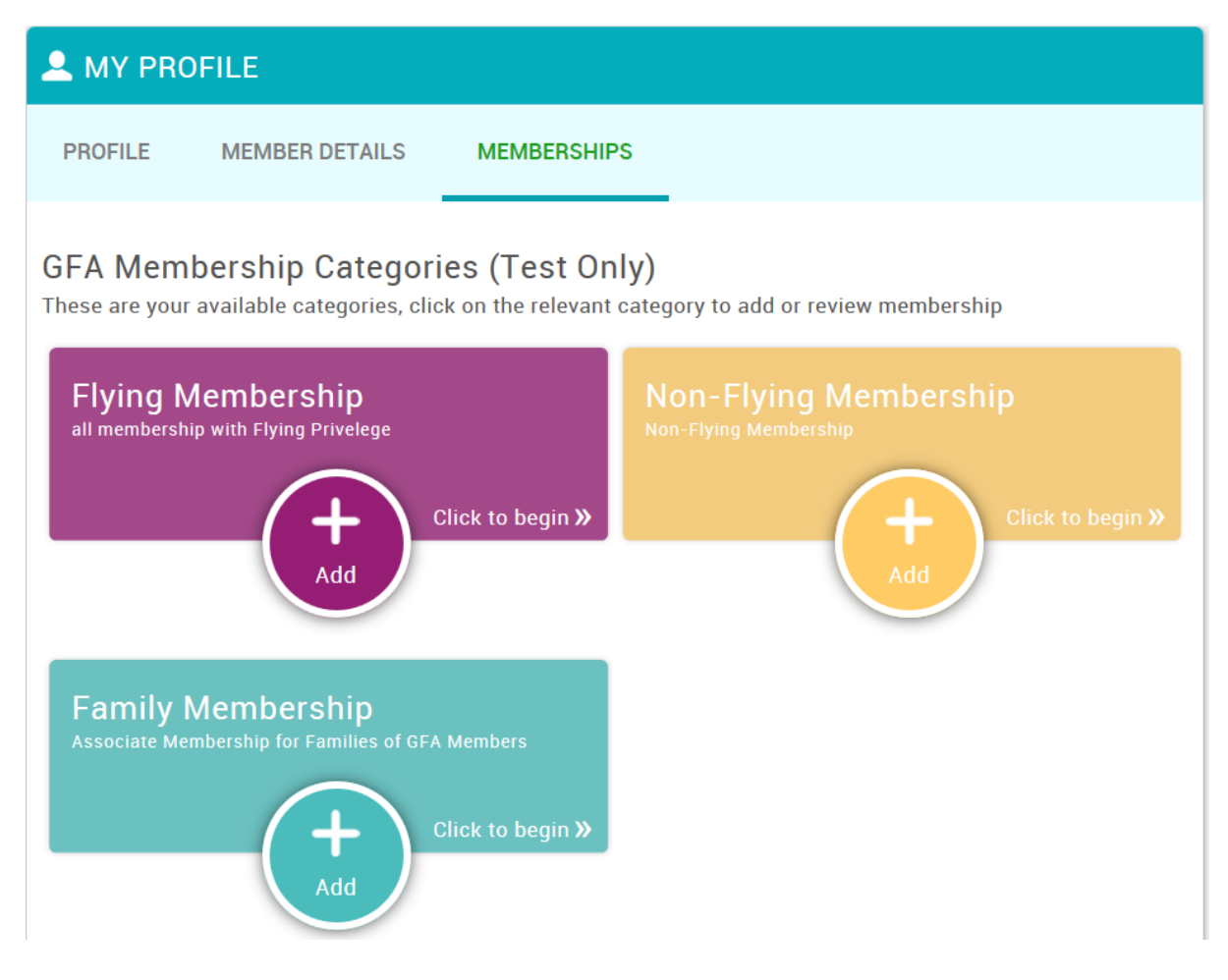

### Select membership type (note options vary dependent on profile)

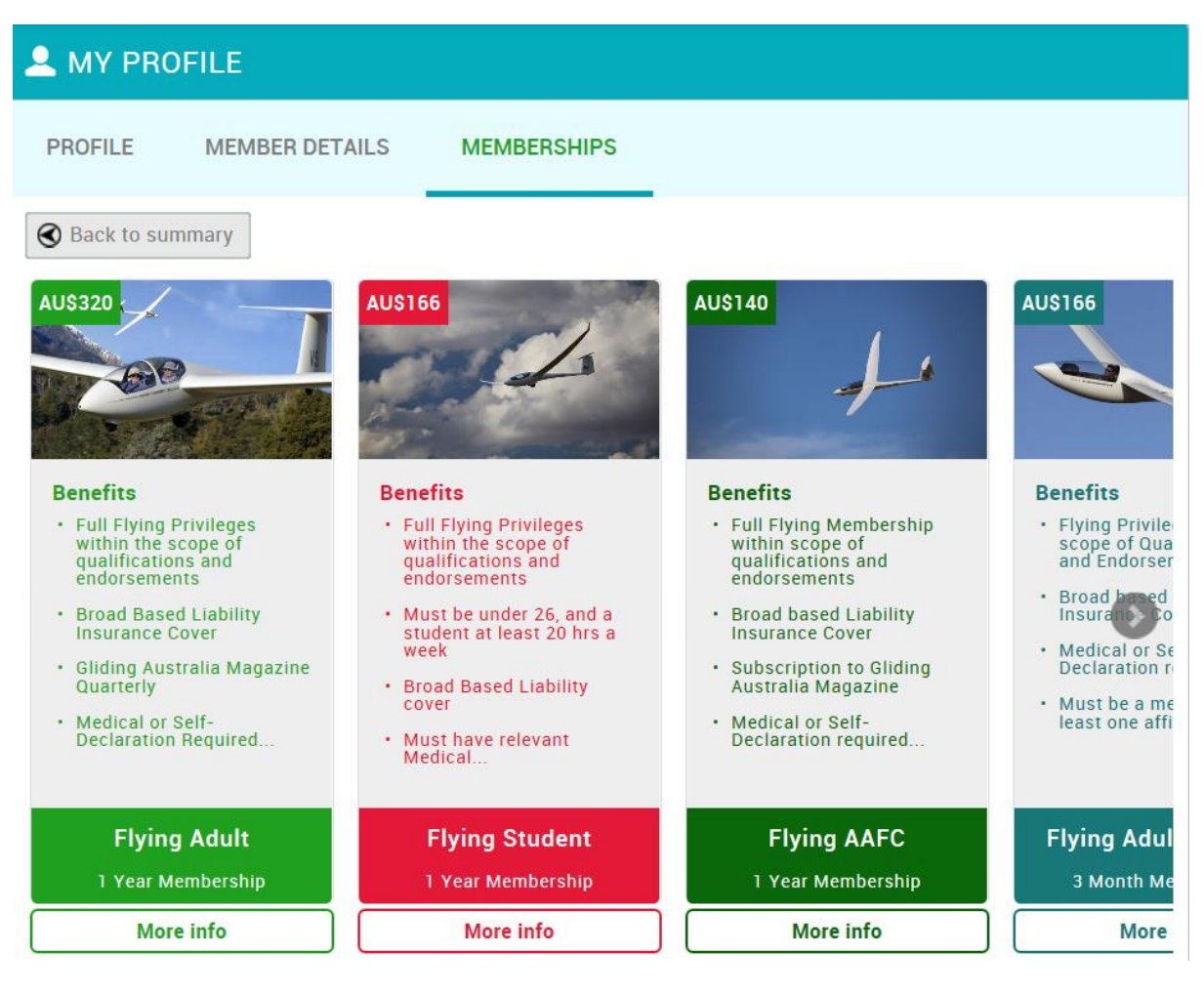

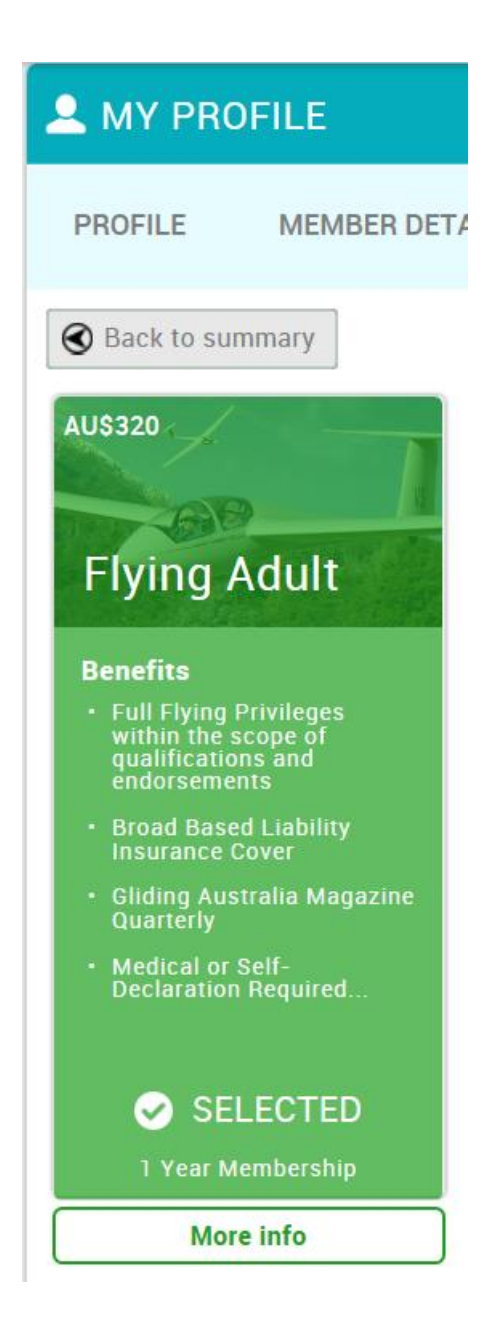

Medical credential - Add this medical Credential later otherwise you will be navigated to the GoMembership Documents area and will need to restart the membership process.

#### BERSHIP EVENTS & COURSES

#### About this membership

Adult Flying Membership for new and ongoing members paying by annual fee or subscription

In order to fly a glider as pilot in command, you must have a certain level of medical fitness. There are three choices: A Drivers Licence or CASA Medical is necessary if you are an Instructor, a Charter pilot, or suffer from certain medical conditions – the list can be found in the Medical FAQ Documents on the GFA Website or on the Documents area in the GoMembership menu.

Medical Status

- Self-Declaration
- O Drivers Licence Medical
- CASA Medical (or Foreign equivalent)
- Not Applicable (will not fly in command)

We also need to know which clubs you are a member of so please be sure to select them in the My Clubs section. You can do this after you have completed the membership purchase.

#### **Medical Declaration**

If you plan to fly as pilot-in-command during your membership period, you MUST create a Medical Credential. If you are Self-Declaring a simple statement of self-declaration is required, and an example can be found on the GFA Website or in the GoMembership Documents area - see the menu options. In the Credential you will be able to select which type of medical Status you have.

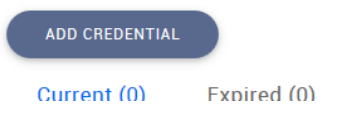

### Continue without selecting Add Credential as below

# When all required membership information has been provided you will see the below screen

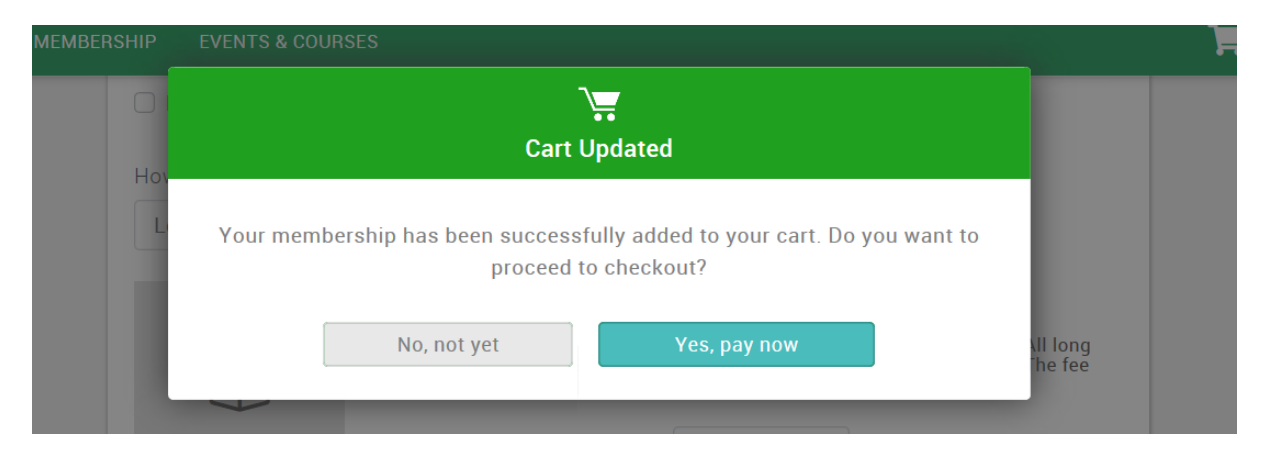

# GFA Payment page

| <b>MENU</b>              | MY PROFILE                                            | MEMBERSHIP                                                                                            | EVENTS & COURSES                                                                                                    |     |           | H       | 🕕 TEST ONLY •                          |
|--------------------------|-------------------------------------------------------|----------------------------------------------------------------------------------------------------|----------------------------------------------------------------------------------------------------|-----|-----------|---------|----------------------------------------|
|                          | Order Summ                                            | ary                                                                                                   |                                                                                                    |     |           | P       | ay with Card                           |
| Total item<br>Item saved | s<br>d for later                                      | 2<br>0                                                                                                |                                                                                                    |     |           | VISA    | ************************************** |
| Net Total<br>Tax         | 0                                                     | \$292.00<br>\$28.00                                                                                   |                                                                                                    |     |           |         |                                        |
| Total(A                  | UD)                                                   | \$320.00                                                                                              |                                                                                                    |     |           |         |                                        |
|                          |                                                       |                                                                                                    |                                                                                                    |     |           |         | The Remove All                         |
| ITEM SUMI                | MARY                                                  |                                                                                                    |                                                                                                    | QTY | NET TOTAL | TAX     | TOTAL                                  |
|                          | Flying<br>Gliding<br>Adult Fl                         | Adult (Test Only<br>Federation Aust<br>ying Membership for                                            | y) ••••••••••••••••••••••••••••••••••••                                                                                                    | 1   | \$280.00  | \$28.00 | \$308.00                               |
|                          | Region<br>Gliding<br>This is a<br>(12 mon<br>your clu | nal Fee (Test On<br>Federation Aust<br>an additional fee whii<br>th and 3 month) are<br>b is located. | ly)<br>Iralia<br>ch supports the GFA's Regional Associations. All long term flying members<br>required to pay this fee. The fee is being collected for the region where<br>move | 1   | \$12.00   | \$0.00  | \$12.00                                |

You will now be registered as a GFA member.

# Step 3 fill in and upload the medical declaration form

Log into GoMembership, from the Menu select Documents to access the Medical declaration form

| ×                |        | MY PRC        | OFILE MEMBEI          |                   | EVENTS & CO           | S                            |
|------------------|--------|---------------|-----------------------|-------------------|-----------------------|------------------------------|
| •                | Member | Area          |                       | Me                | dical Declarat        | ion                          |
| ` <b>≡</b><br>≪` | My I   | Profile       | <b>ੇ</b> ਸ਼ਿ<br>Cart  | )<br>פ<br>ז<br>פו | Payment History       | ot-i<br>you<br>e for<br>In t |
| <b>?</b><br>€►   | Memi   | ∎≡<br>bership | 💼<br>Events & Cour    | ses               | Documents             | ed (0                        |
|                  | My Er  | nquiries      | <b>titi</b><br>My GFA | Yo                | u have no active Cred | dential                      |

# Documents list

| EMENU M   | Y PROFILE MEMBERSHIP EVENTS & COURSES                           |                                | Ä                         | TEST ON |
|-----------|-----------------------------------------------------------------|--------------------------------|---------------------------|---------|
| DOCUMENTS |                                                                 |                                | Search                    | (       |
| Reference | Documents Title                                                 | Date Resource Category         | Туре                      |         |
| D000013   | Online Exam Menu                                                | 19/11/2019 GFA Documents       | IT and GoMembership       |         |
| D000012   | Qualification and Credential application and evidence           | 18/11/2019 GFA Documents       | IT and GoMembership       |         |
| D000011   | GoMembership Introduction for Club Administrators               | 19/09/2019 GFA Documents       | IT and GoMembership       |         |
| D000010   | GoMembership Introduction for members                           | 19/09/2019 GFA Documents       | IT and GoMembership       |         |
| D000008   | Examples of unacceptable Medical Certificates                   | 21/07/2019 Statutory Documents | Medical Forms and Documen |         |
| D000007   | Medical Practitioner's Certificate of Fitness (Drivers Licence) | 21/07/2019 Statutory Documents | Medical Forms and Documen |         |
| D000006   | Declaration of Physical Fitness (Self-Declaration)              | 21/07/2019 Statutory Documents | Medical Forms and Documen |         |
|           |                                                                 |                                |                           |         |

# Next page

| Documents |                     |                                              | ×                              |
|-----------|---------------------|----------------------------------------------|--------------------------------|
|           | Document Title      | Declaration of Physical Fitne                | ness (Self-Declaration)        |
|           | Summary             | Use this form to self-declare<br>a sailplane | re your medical fitness to fly |
|           | Resource Category   | Statutory Documents                          | *                              |
|           | Document Type       | Medical Forms and Docume                     | ents 🞽                         |
|           | Date                | 21/07/2019                                   |                                |
|           | <b></b>             |                                              |                                |
|           | File Name           |                                              | Comment                        |
|           | OPS_F006(a) - DECLA | RATION OF PHYSICAL FITNESS.pdf               | f 🗶                            |
|           |                     |                                              |                                |

# Medical declaration form

| File Name                               | Comment     |   |   |  |
|-----------------------------------------|-------------|---|---|--|
| OPS_F006(a) - DECLARATION OF PHYSICAL F | FITNESS.pdf |   | 2 |  |
|                                         |             |   |   |  |
|                                         |             |   |   |  |
|                                         |             |   |   |  |
|                                         |             |   |   |  |
|                                         |             |   |   |  |
|                                         |             |   |   |  |
|                                         |             | _ |   |  |

#### When the below form has been filled and signed it needs to be uploaded as a credential

| Contraction of the second | 4      |
|---------------------------|--------|
| H GEA                     | D HOHO |
| NOED 198                  | 1      |

#### THE GLIDING FEDERATION OF AUSTRALIA INC

ABN: 82 433 264 48 C4/1-13 The Gateway, Broadmeadows Victoria 3047 Phone: (03) 9359 1613; Fax: (03) 9359 9865

# Declaration of Physical Fitness

**Note:** This declaration is to be made annually by members who intend to fly as "pilot in command" and do not hold a valid CASA Medical Certificate or a Medical Practitioner's Certificate of Fitness in the form at Appendix 2 of the GFA Operational Regulations.

I, .....(name) of.....

......(address) Post Code .....

hereby declare that to the best of my knowledge I am not suffering from any physical condition that would preclude me from operating a glider as pilot in command.

I further declare that I do not suffer or have not suffered from:

- Heart failure within the last 3 years
- Cancer in the last 5 years
- · ECG changes
- · Insulin dependent diabetes
- Transient ischaemic attacks (sometimes referred to as a mini stroke)
- · Multiple sclerosis, cerebral palsy, Parkinson's disease
- Significant head injury
- · Renal calculus disease (kidney stones)
- Vestibular disorders (vertigo)
- Inability to hear conversational voice at a distance of 2 metres (a hearing aid may be used)
- · Physical limitations or disabilities

In the event of my contracting any physical condition precluding me from operating a glider as pilot in command, I undertake to the Gliding Federation of Australia that I will cease flying in that capacity while the condition makes it unsafe for me to do so.

Pilot's signature......Date.....

Signature of parent or guardian (for persons under 18 years)..... Once this form has been filled in it can be uploaded to your GoMembership profile as a credential Profile > Credentials > Add Credentials

| A MY PROFILE                                                             |                                                                                                    |
|--------------------------------------------------------------------------|----------------------------------------------------------------------------------------------------|
| PROFILE MEMBER DE                                                        | TAILS MEMBERSHIPS                                                                                                    |
| Basic Details         Emergency Contact         Equality         Opt Ins | Credentials   Below is a list of all your active, pending and expired credentials     All   Active   Pending Approval   Expired     Add Credentials ③ |
| Credentials                                                              |                                                                                                    |

# Credential

Step 1 Select a credential from the available list below

| Credential | (Please Select)                           | Ŧ                          |
|------------|-------------------------------------------|----------------------------|
|            | Life Extension Survey                     |                            |
|            | Low Level Finish                          |                            |
|            | Major Repair                              |                            |
|            | Medical Declaration                       |                            |
|            | Minor Repair                              |                            |
|            | Motor Major Overhaul                      |                            |
|            | Motor Minor Overhaul                      |                            |
|            | Motor Replacement of Components           |                            |
|            | Motor Routine Inspection                  |                            |
|            | Official Observer Badge/Aus Record Exam   |                            |
|            | Official Observer World Record/Badge Exam |                            |
|            | Outlanding Retrieve                       |                            |
|            | Radiotelephone Operators Endorsement      |                            |
|            | Refinishing                               |                            |
|            | Replacement of Components                 | Next                       |
|            | K Page: 4 of 5 >>> C                      | Next to credential details |

 $\times$ 

# Credential

Step 2 Please complete the following details

# Medical Declaration

| Authority            | Self                  |                                                                                       | * |
|----------------------|-----------------------|---------------------------------------------------------------------------------------|---|
| Туре:                | Self-Declaration Form |                                                                                       |   |
| Start Date           | 07/01/2020            | *                                                                                     |   |
| Expiry Date          | 07/01/2022            | *                                                                                     |   |
| Issuing Officer MID: |                       | Only required on Operational or Airworthiness Credentials. If unsure, leave it blank. |   |
|                      |                       |                                                                                       |   |

| Back                        | Next |  |  |  |  |  |  |
|-----------------------------|------|--|--|--|--|--|--|
| Next to supporting evidence |      |  |  |  |  |  |  |

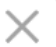

# Select Upload and Browse to the file location of the Medical Declaration

| С | redential                                                                                                    |               |                     |        | $\times$ |  |  |
|---|----------------------------------------------------------------------------------------------------|---------------|---------------------|--------|----------|--|--|
|   | <b>Step 3</b><br>Please upload supporting evidence for yo                                                                            | ur credential |                     |        |          |  |  |
|   | Medical Declaration                                                                                                    |               |                     |        |          |  |  |
|   | Please upload a copy of your certificate or verification that you have attended a specific workshop/course/training by the provider. |               |                     |        |          |  |  |
|   | Attachment 🟦 Upload                                                                                                    |               |                     |        |          |  |  |
|   | File Name                                                                                                    | Comment       |                     |        |          |  |  |
|   |                                                                                                    |               |                     |        |          |  |  |
|   |                                                                                                    |               |                     |        |          |  |  |
|   |                                                                                                    |               |                     |        |          |  |  |
|   |                                                                                                    |               |                     |        |          |  |  |
|   |                                                                                                    |               |                     |        |          |  |  |
|   |                                                                                                    |               | Back                | Finish |          |  |  |
|   |                                                                                                    |               | Finish to close and | l save |          |  |  |